## PRINTING TO YOUR PRINTER FROM RD

Turn on laptop and printer. Plug printer into laptop. **BEFORE LOGGING INTO RD** first navigate to the control panel, then to printers and scanners, then find the printer in the list.

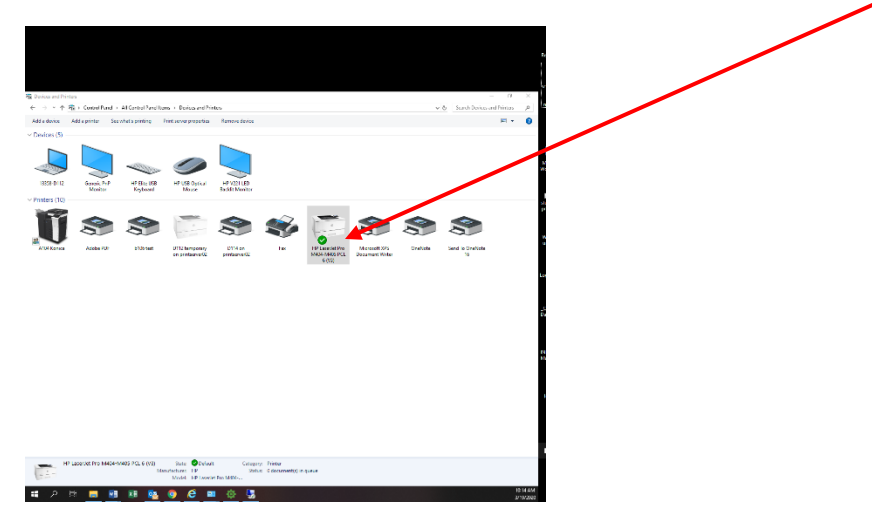

Right click on the printer and select "set as default"

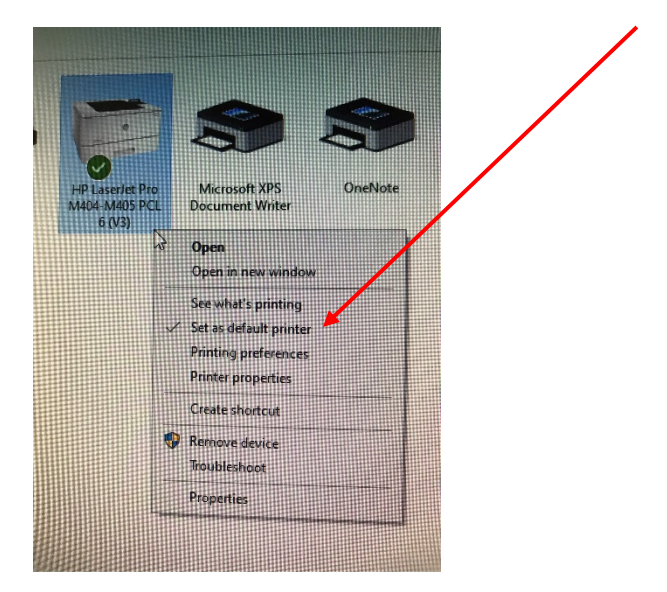

There will be a green circle with an arrow if it's set.

Close control panel and open up RD

The printer then will appear and become the default printer.